The first time you electronically sign a fillable pdf form, you will be asked to set up your electronic signature. Selecting the signature field will begin the simple five-step process.

1. On the first screen, verify that "GP-client-cert" and "Standard Text" are selected and then click "Sign."

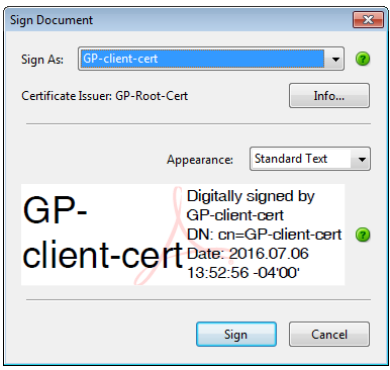

2. You will automatically be directed to the next screen which you need to change from this:

| Add Digital ID                             |        | ×      |
|--------------------------------------------|--------|--------|
|                                            |        |        |
| I want to sign this document using:        |        |        |
| My existing digital ID from:               |        |        |
| A file                                     |        |        |
| A roaming digital ID accessed via a server |        |        |
| A device connected to this computer        |        |        |
| ○ A new digital ID I want to create now    |        |        |
|                                            |        |        |
|                                            |        |        |
|                                            |        |        |
|                                            |        |        |
|                                            |        |        |
|                                            |        |        |
| Cancel                                     | < Back | Next > |

to "A new digital ID I want to create now" and click "Next."

| Add Digital ID                             | <b>—</b> ——————————————————————————————————— |
|--------------------------------------------|----------------------------------------------|
|                                            |                                              |
| I want to sign this document using:        |                                              |
| My existing digital ID from:               |                                              |
| ④ A file                                   |                                              |
| A roaming digital ID accessed via a server |                                              |
| A device connected to this computer        |                                              |
|                                            |                                              |
| A new digital ID I want to create now      |                                              |
|                                            |                                              |
|                                            |                                              |
|                                            |                                              |
|                                            |                                              |
|                                            |                                              |
|                                            |                                              |
|                                            |                                              |
|                                            |                                              |
| Cancel                                     | < Back Next >                                |

3. On the next screen, choose to store your signature in "New PKCS#12 digital ID file" and click "Next."

|                                                                                                    | - Contraction of Contraction of Cont |
|----------------------------------------------------------------------------------------------------|----------------------------------------------------------------------------------------------------|
|                                                                                                    |                                                                                                    |
| Where would you like to store your self-signed digit                                                                                            | ital ID?                                                                                                    |
| New PKCS#12 digital ID file                                                                                                    |                                                                                                    |
| Creates a new password protected digital ID fi<br>This common digital ID file format is supporte<br>including major web browsers. PKCS#12 files | le that uses the standard PKCS#12 format.<br>ed by most security software applications,<br>have a .pfx or .p12 file extension.                                                                                                    |
| Windows Certificate Store                                                                                                    |                                                                                                    |
| Your digital ID will be stored in the Windows of<br>to other Windows applications. The digital ID                                               | Certificate Store where it will also be available<br>will be protected by your Windows login.                                                                                                    |
|                                                                                                    |                                                                                                    |
|                                                                                                    |                                                                                                    |
|                                                                                                    |                                                                                                    |
|                                                                                                    |                                                                                                    |
|                                                                                                    |                                                                                                    |

4. Once you have chosen your signature storage location, you will be asked to input your personal information. Do not change the "Key Algorithm" or "Use digital ID for:" fields.

| Add Digital ID                                                                          |                                        |  |
|-----------------------------------------------------------------------------------------|----------------------------------------|--|
| Enter your identity information to be used when generating the self-signed certificate. |                                        |  |
| Name (e.g. John Smith):                                                                 |                                        |  |
| Organizational Unit:                                                                    |                                        |  |
| Organization Name:                                                                      |                                        |  |
| Email Address:                                                                          |                                        |  |
| Country/Region:                                                                         | US - UNITED STATES                     |  |
| Enable Unicode Support                                                                  |                                        |  |
| Key Algorithm:                                                                          | 1024-bit RSA 🔹                         |  |
| Use digital ID for:                                                                     | Digital Signatures and Data Encryption |  |
| Cancel                                                                                  | < Back Next >                          |  |

5. On the final screen, you may use the default location or choose a location familiar to you for your new digital ID file. It is important to make a note of where it is saved. As you will use your password each time you electronically sign a document, choose a password you will remember. Once you have entered and confirmed your password, click finish.

| Add Digital ID                                                                                                    | ×                                                                                                    |
|----------------------------------------------------------------------------------------------------|----------------------------------------------------------------------------------------------------|
| Enter a file location and password for your new di<br>you use the digital ID to sign or decrypt documen<br>so that you can copy this file for backup or other<br>file using the Security Settings dialog. | gital ID file. You will need the password when<br>ts. You should make a note of the file location<br>purposes. You can later change options for this |
| File Name:                                                                                                    |                                                                                                    |
| severd0916\AppData\Roaming\Adobe\Acrobat\1                                                                                                    | 0.0\Security\DebbieSever.pfx Browse                                                                                                    |
| Password:                                                                                                    |                                                                                                    |
| Weak                                                                                                    |                                                                                                    |
| Confirm Password:                                                                                                    |                                                                                                    |
| ******                                                                                                    |                                                                                                    |
| Cancel                                                                                                    | < Back Finish                                                                                                    |